## ACCESS "TO CODE 9-10" CALIBRATION

| FUNCTION                                                        | OPERATION                                                                                                    | DISPLAY                                                                                                    |  |
|-----------------------------------------------------------------|----------------------------------------------------------------------------------------------------|----------------------------------------------------------------------------------------------------|--|
| ACCESS TO CODE<br>MENU                                          | Turn on the indicator and place in total<br>weight menu, simultaneously press keys<br>and 0 3 seconds. If the procedure has<br>been correctly completed the weighing<br>indicator will beep and the display will show<br>the code selection screen.                                                                                                    | CODES         09           05         CALIBRATION WITH REAL AND           10         MEASURED WEIGHT           43         MEASURED WEIGHT           44         MEASURED WEIGHT           64         O           90         99 |  |
| Scroll through the available submenus                           | Press or to select the desired code. At the top le indicated the selected code.                                                                                                    | eft of the display will be                                                                                                    |  |
| Access the selected code                                        | Press key to confirm.                                                                                                    |                                                                                                    |  |
| Save changes                                                    | Once finished setting the parameters, press key selection mode.                                                                                                    | to save and return to the code                                                                                                    |  |
| Quit the code without<br>saving changes                         | Press key while you are inside the code to get back to selection mode without saving changes.                                                                                                    |                                                                                                    |  |
| Move through the<br>various parameters<br>inside the code       | Press key or for to select the parameter to be changed.                                                                                                    |                                                                                                    |  |
| Quit the code menu                                              | Place in the code selection mode and press to quit.                                                                                                    |                                                                                                    |  |
|                                                                 |                                                                                                    |                                                                                                    |  |
| CODE 9<br>Sharp calibration with<br>measured and real<br>weight | In this code it is possible to carry out the<br>calibration of the scale by knowing the real<br>value of the weight currently measured by the<br>scale.<br>The weight value measured with the current<br>calibration is indicated in the field<br>MEASURED WEIGHT, while the value<br>indicated in the field ACTUAL WEIGHT is the<br>vaue which must be entered in order to<br>change the calibration.<br>For a better calibration, the weight must be as<br>high as possible, in any case higher than 100<br>units: by lower weight values an error<br>message appears, and it won't be possible to<br>carry out the calibration. | CODES 09<br>CONFIRM OPERATIONIII<br>CONFIRM OPERATION<br>CODES 09<br>CODES 09<br>CODES 09<br>CONFIRM OPERATIONIII<br>CONFIRM OPERATIONIII<br>CONFIRM OPERATIONIII                                                             |  |

| CODE 9<br>EXAMPLE                                  | <ul> <li>Calibration of the weighing system without material on the scale:</li> <li>Place a "known" amount of material (e.g. 102 Kg) on the scale</li> <li>Note down the weight value displayed on the scale (es. 107 Kg)</li> <li>Carry out code 9, by using the value 107 Kg as measured weight, and the value 102 Kg as real weight.</li> </ul>                                                                                                    |                                                                                                    |
|----------------------------------------------------|----------------------------------------------------------------------------------------------------|----------------------------------------------------------------------------------------------------|
| CODE 10<br>Sharp calibration with<br>sample weight | <ul> <li>In this code it is possible to carry out a sharp weight calibration through a sample weight. As for code 9, for a better calibration the weight must be as high as possible, in any case higher than 100 units: by lower weight values an error message appears, and it won't be possible to carry out the calibration. In order to carry out the calibration correctly:</li> <li>&gt; press I to start the calibration</li> <li>&gt; if:         <ul> <li>there is material on the scale, discharge it and reset the weight by pressing</li> <li>The sample weight is alredy present, go on to the calibration by pressing</li> </ul> </li> <li>Place the sample weight on the scale. If the weight:     <ul> <li>is too low, the message LOW WEIGHT!!! appears.</li> <li>changes quickly, the message UNSTABLE WEIGHT!!! appears.</li> <li>is correct, press i to replace the weight value visualized with the sample weight value.</li> </ul> </li> <li>Press again to confirm the new calibration.</li> </ul> | CODES       10         00       CALIBRATION WITH SAMPLE WEIGHT         11       18.5         12       SAMPLE WEIGHT         18.5       10         10       CODES         10       CALIBRATION WITH SAMPLE WEIGHT         13       SAMPLE WEIGHT         14       SAMPLE WEIGHT         15       Discharge This weight         16       O' CaliBRATION WITH SAMPLE WEIGHT         16       O' CaliBRATION WITH SAMPLE WEIGHT         10       CoDES       10         10       CaliBRATION WITH SAMPLE WEIGHT         11       CODES       10         10       CaliBRATION WITH SAMPLE WEIGHT         11       CALIBRATION WITH SAMPLE WEIGHT         12       SAMPLE WEIGHT       18.5         13       CALIBRATION WITH SAMPLE WEIGHT         14       SAMPLE WEIGHT       12.5         10       CaliBRATION WITH SAMPLE WEIGHT       13.5         13       CALIBRATION WITH SAMPLE WEIGHT       13.5         14       SAMPLE WEIGHT       12.5         10       CALIBRATION WITH SAMPLE WEIGHT       13.5         14       SAMPLE WEIGHT       25.         10       CODES |